## パーソナル会員申込 (新規・継続) 方法について パーソナル会員への申込は、次の3通りで行えます。

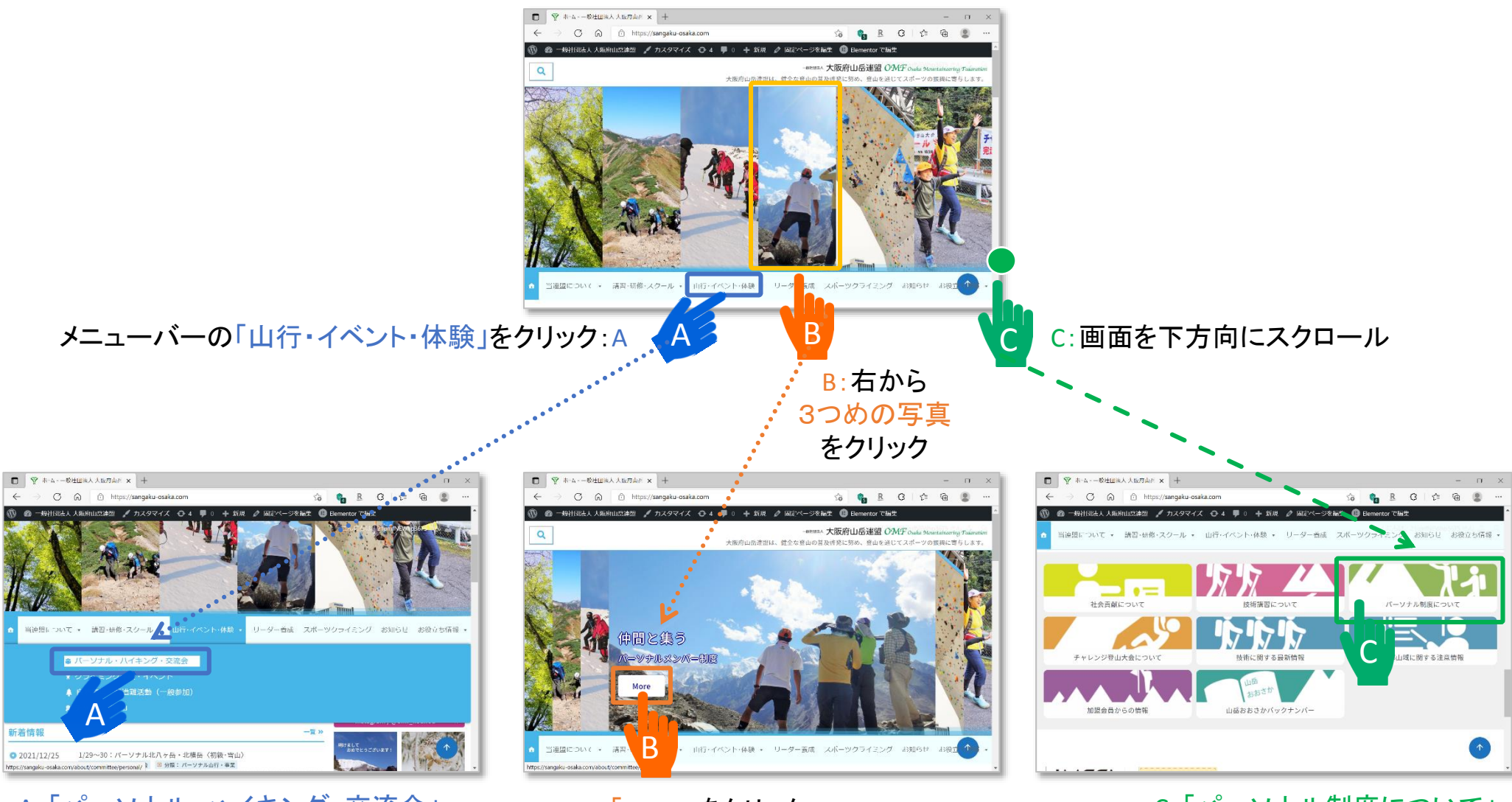

A:「パーソナル・ハイキング・交流会」 をクリック B:「More」をクリック

C:「パーソナル制度について」 をクリック

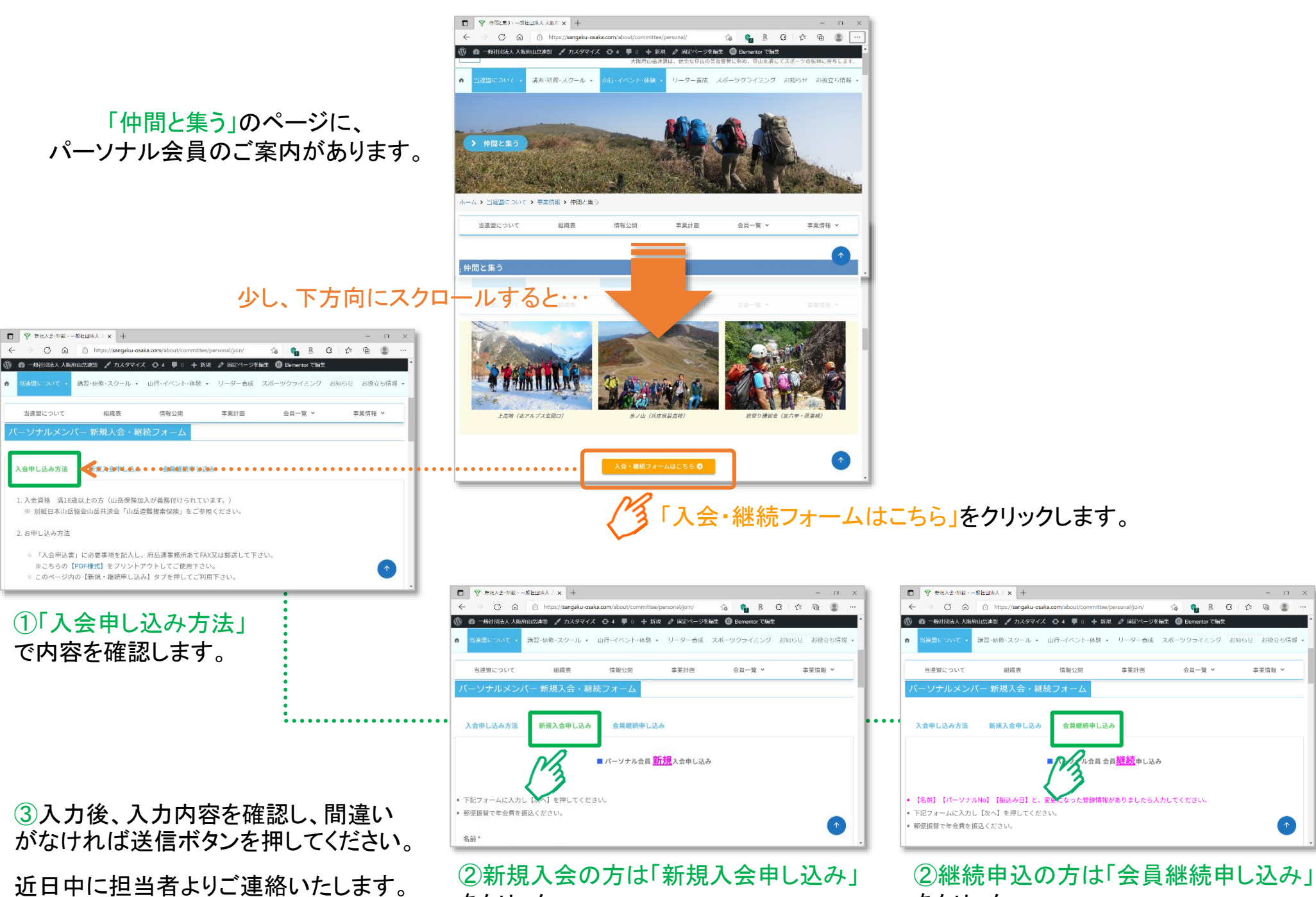

をクリック。

をクリック。